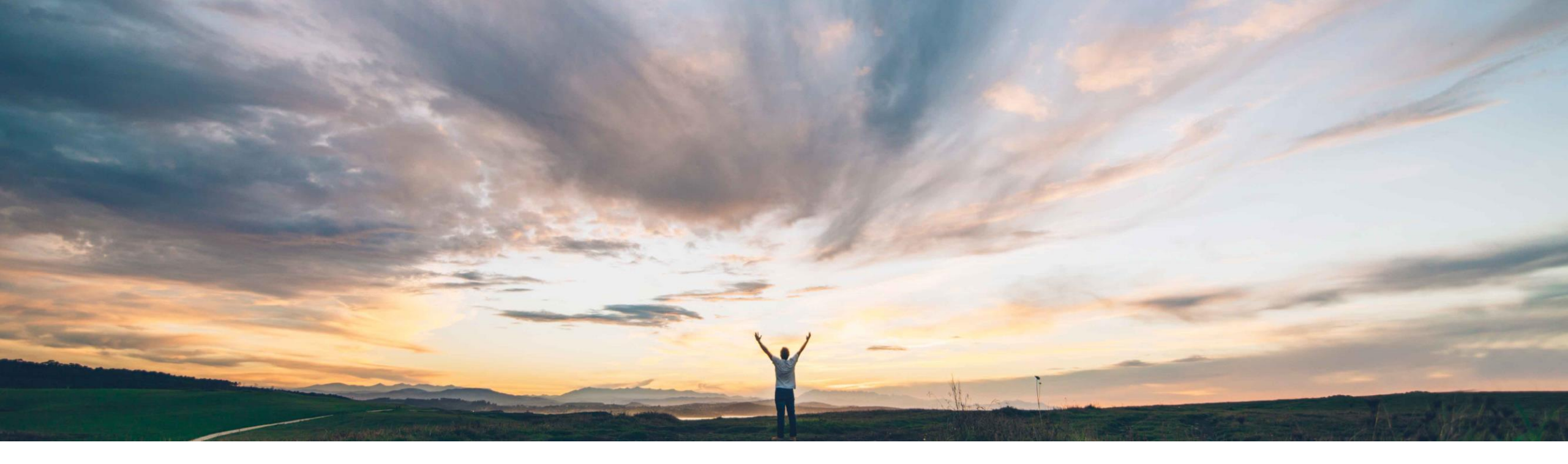

#### SAP Ariba M

# Feature at a glance Serial Numbers Upload

Franz Uhr, SAP Ariba Target GA August, 2018

CONFIDENTIAL

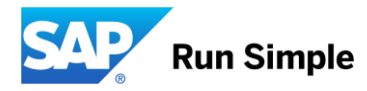

# Feature at a Glance Introducing: Serial Numbers upload

#### **Customer challenge**

Currently in Ariba Network the buyer cannot indicate that a PO item is Serial Number managed (flag, profile) and that suppliers need to provide Serial Numbers on ASN.

Also if the list of Serial Numbers to be entered is large, then the portal supplier needs to manually enter them which can be a tedious and difficult task.

#### Solution area

SAP Ariba Supply Chain Collaboration

# Meet that challenge with SAP Ariba

- Supplier can be informed about the Serial Number request on PO line item level
- Buyer has the option to send Serial Numbers as list, range or profile along with PO line item
- Business rule for vendor, group or org level to mandate Serial Number as part of ASN
- Business rule validation logic that counts required Serial Numbers against total shipped quantity on ASN item level
- Supplier ability to csv upload Serial Numbers (one or more per PO line item) during ASN creation
- After submitting ASN supplier/buyer can view/download the csv/serial Numbers

#### Implementation information

Feature is ON by default for customers. Customers Customers Can configure the business rules, as required. Integration with SAP ERP has to be build on a custom basis.

#### **Experience key benefits**

Ease of implementation

**Geographic relevance** 

Better collaboration on Serial Numbers and higher automation and efficiency with mass handling of Serial Numbers.

Low touch / simple

Global

#### **Prerequisites and Limitations**

NONE

### Feature at a Glance Introducing: Serial Numbers upload

#### Buyer activates Business Rule in Administration $\rightarrow$ Configuration -> Default Transaction Rules

| Require delivery dates for order confirmations and ship notices.                                                                                            |                                      |
|----------------------------------------------------------------------------------------------------|--------------------------------------|
| Require an estimated shipping date on order confirmations.                                                                                                  | $\checkmark$                         |
| Require an actual or estimated shipping date on ship notices.                                                                                               | $\checkmark$                         |
| Require ship notice type on ship notices.                                                                                                    | $\checkmark$                         |
| Allow suppliers to add delivery and transport information to ship notices. (i)                                                                              | $\checkmark$                         |
| Allow suppliers to send non-PO ship notices through cXML.                                                                                                   |                                      |
| Allow zero-quantity line items in ship notices sent through cXML.                                                                                           |                                      |
| Allow multiple orders and scheduling agreement releases in ship notices.                                                                                    | $\checkmark$                         |
| Require suppliers to provide a unique asset serial number for each purchase order line item on a ship notice.                                               |                                      |
| Require the total count of shipment serial numbers not to exceed the total quantity shipped for line items on ship notices.                                 | $\checkmark$                         |
| Require suppliers to provide asset serial numbers for the total shipped quantity of line items on ship notices.                                             | $\checkmark$                         |
| Require the Packing Slip ID to be unique on ship notices.                                                                                                   | $\checkmark$                         |
| Allow suppliers to create invoice number automatically from Packing Slip ID when creating a ship notice.                                                    |                                      |
| Require suppliers to provide a Global Individual Asset ID for line items on ship notices that conforms to the Serial Shipping Container Code (SSCC) format. |                                      |
| Require suppliers to provide a unique Global Individual Asset ID for line items on ship notices.                                                            |                                      |
| Do not allow multiple Ship To addresses on a ship notice. (i)                                                                                               | $\checkmark$                         |
| Allow suppliers to use advanced packaging on ship notices. $(\hat{i})$                                                                                      | $\checkmark$                         |
| Do not allow suppliers to reject entire purchase orders. ①                                                                                                  |                                      |
| Do not allow suppliers to change line item description on order confirmations.                                                                              |                                      |
| Allow suppliers to increase item quantities on order confirmations. ①                                                                                       | $\checkmark$                         |
| Apply line item quantity tolerance to order confirmations. (                                                                                                | 0 % (Maximum underdelivery allowed.) |
| Apply line item unit price tolerance to order confirmations.                                                                                                | 96                                   |
| Allow suppliers to change the currency for unit price on order confirmations. ①                                                                             |                                      |
| Apply line item subtotal amount tolerance to order confirmations. (i)                                                                                       | 96                                   |

### Introducing: Serial Numbers upload

#### Supplier downloads Serial Number template from ASN

| Ja Network Supplier X                                                                                                    |                                                                                                    |                                                                                         |                     |                               | •                                        |              |                                           |                     |                        |                       |              |       | - 0 |
|----------------------------------------------------------------------------------------------------|----------------------------------------------------------------------------------------------------|-----------------------------------------------------------------------------------------|---------------------|-------------------------------|------------------------------------------|--------------|-------------------------------------------|---------------------|------------------------|-----------------------|--------------|-------|-----|
| C Secure   https://se                                                                                                    | ervice.ariba.com/SCMSuppl                                                                               | lier.aw/128484074/aw?awh=r&awssk=gX                                                     | (CjEDIp#/b0         |                               |                                          |              |                                           |                     |                        |                       |              |       | 9,1 |
| The total size of all attachments<br>exceed 10MB                                                                                                    | s cannot                                                                                                |                                                                                         |                     |                               |                                          |              |                                           |                     |                        |                       |              |       |     |
| <ul> <li>DELIVERY AND TRANSPORT</li> </ul>                                                                                                    | INFORMATION                                                                                             |                                                                                         |                     |                               |                                          |              |                                           |                     |                        |                       |              |       |     |
|                                                                                                    |                                                                                                    | Delivery Terms: * Transport Condition                                                   | $\sim$              |                               |                                          |              | s                                         | hipping Payment M   | ethod:* Other          |                       | $\checkmark$ |       |     |
|                                                                                                    | Delivery                                                                                                | Terms Description:                                                                      |                     |                               |                                          |              |                                           |                     |                        |                       |              |       |     |
|                                                                                                    | Transport                                                                                               | Terms Description:                                                                      |                     |                               |                                          |              | \$                                        | hipping Contract Nu | mber:                  |                       |              |       |     |
|                                                                                                    |                                                                                                    |                                                                                         | 10                  |                               |                                          |              |                                           | Shipping Instruc    | tions:                 |                       |              |       |     |
|                                                                                                    |                                                                                                    |                                                                                         |                     |                               |                                          |              |                                           |                     |                        |                       | h            |       |     |
| Transport Terms                                                                                                    |                                                                                                    | Equipment Identification Code                                                           | Gross Volume        | l                             | Jnit                                     | Gross Weight | Unit                                      | Sea                 | ling Party Code        |                       | Seal ID      |       |     |
| Other V CFR                                                                                                    |                                                                                                    |                                                                                         |                     |                               |                                          |              |                                           |                     |                        |                       |              |       |     |
|                                                                                                    | 1                                                                                                    |                                                                                         |                     |                               |                                          |              |                                           |                     |                        |                       |              |       |     |
| Add Transport Term                                                                                                    |                                                                                                    |                                                                                         |                     |                               |                                          |              |                                           |                     |                        |                       |              |       |     |
|                                                                                                    |                                                                                                    |                                                                                         |                     |                               |                                          |              |                                           |                     |                        |                       |              |       |     |
|                                                                                                    |                                                                                                    |                                                                                         |                     |                               |                                          |              |                                           |                     |                        |                       |              |       |     |
| Additional Fields                                                                                                    |                                                                                                    |                                                                                         |                     |                               |                                          |              |                                           |                     |                        |                       |              |       |     |
| Additional Fields                                                                                                    |                                                                                                    |                                                                                         |                     |                               |                                          |              |                                           |                     |                        |                       |              |       |     |
| Additional Fields                                                                                                    |                                                                                                    |                                                                                         |                     |                               |                                          |              |                                           |                     |                        |                       |              |       |     |
| Additional Fields<br>Order Items                                                                                                    |                                                                                                    |                                                                                         |                     |                               |                                          |              |                                           |                     |                        |                       |              |       |     |
| Additional Fields Order Items rder # Line #                                                                                                    | Part#                                                                                                   | Customer Part#                                                                          | Qty                 | Unit                          | Need By                                  | Ship By      | Unit Price                                | Subto               | tal                    | Customer Lo           | cation       |       |     |
| Additional Fields Drder Items rder # Line # 500089280 10 Description:                                                                                                    | Part#<br>Non Catalog Item<br>FUs product                                                                | Customer Part#<br>PROC-FU-001                                                           | Qty<br>4.000        | Unit<br>EA                    | Need By<br>5 Jul 2018                    | Ship By      | Unit Price<br>\$100.00 USD                | Subto<br>\$400.     | tai<br>00 USD          | Customer Lo           | cation       | Remov | e   |
| Additional Fields Order Items rder # Line # 500089280 10 Description: Shipment Stat                                                                                           | Part#<br>Non Catalog Item<br>FUs product<br>his                                                         | Customer Part#<br>PROC-FU-001                                                           | Oty<br>4.000        | Unit<br>EA                    | Need By<br>5 Jul 2018                    | Ship By      | Unit Price<br>\$100.00 USD                | Subto<br>\$400.     | tal<br>00 USD          | Customer Lo           | cation       | Remov | e   |
| Additional Fields Order Items Vider # Line # 500089280 10 Description: Shipment Stat Total Item Due Confirmation #                                                            | Part#<br>Non Catalog Item<br>FUs product<br>Uss<br>Quantity: 4.000 EA                                   | Customer Part #<br>PROC-FU-001                                                          | Oty<br>4.000        | Unit<br>EA                    | Need By<br>5 Jul 2018                    | Ship By      | Unit Price<br>\$100.00 USD                | Subto<br>\$400.     | tal<br>00 USD          | Customer Lo           | cation       | Remov | e   |
| Additional Fields  Drder Items  Xder # Line #  500089280 10 Description: Shipment Stat Total Item Due Confirmation 1 Total Confirme                                           | Part#<br>Non Catalog Item<br>FUs product<br>Us<br>Quantity: 4.000 EA<br>Status<br>d Quantity: 4.000 EA  | Customer Part #<br>PROC-FU-001<br>Total Backordered Quantity: 0 EA                      | Oty<br>4.000        | Unit<br>EA                    | Need By<br>5 Jul 2018                    | Ship By      | Unit Price<br>\$100.00 USD                | Subto<br>\$400.     | tai<br>00 USD          | Customer Lo           | cation       | Remov | e   |
| Additional Fields Drder Items Vder # Line # 500089280 10 Description: Shipment Stat Total Item Due Confirmation to Total Confirme                                             | Part#<br>Non Catalog Item<br>FUs product<br>tus<br>Quantity: 4.000 EA<br>Status<br>d Quantity: 4.000 EA | Customer Part #<br>PROC-FU-001<br>Total Backordered Quantity: 0 EA                      | Oty<br>4.000        | Unit<br>EA                    | Need By<br>5 Jul 2018                    | Ship By      | Unit Price<br>\$100.00 USD                | Subto<br>\$400.     | tai<br>00 USD          | Customer Lo           | cation       | Remov | e   |
| Additional Fields  Drder Items  Xder # Line #  500089280 10 Description: Shipment Stat Total Item Due Confirmation to ICONFirmation to Line 1                                 | Part#<br>Non Catalog Item<br>FUs product<br>tus<br>Quantity: 4.000 EA<br>Satus<br>d Quantity: 4.000 EA  | Customer Part #<br>PROC-FU-001<br>Total Backordered Quantity: 0 EA<br>Ship Qty          | 0ty<br>4.000<br>Sur | Unit<br>EA<br>pplier Batch ID | Need By<br>5 Jul 2018<br>Production Date | Ship By      | Unit Price<br>\$100.00 USD<br>Expiry Date | Subto<br>\$400.     | tai<br>00 USD          | Customer Lo           | cation       | Remov | e   |
| Additional Fields  Drder Items  Xder # Line #  500089280 10 Description: Shipment Stat Total Item Due Confirmation to I Confirment Line 1                                     | Part#<br>Non Catalog Item<br>FUs product<br>tus<br>Quantity: 4.000 EA<br>Status<br>d Quantity: 4.000 EA | Customer Part #<br>PROC-FU-001<br>Total Backordered Quantity: 0 EA<br>Ship Qty<br>4.000 | 0ty<br>4.000<br>Su  | Unit<br>EA<br>pplier Batch ID | Need By<br>5 Jul 2018<br>Production Date | Ship By      | Unit Price<br>\$100.00 USD<br>Expiry Date | Subto<br>\$400.     | tai<br>00 USD<br>Add D | Customer Lo           | cation       | Remov | e   |
| Additional Fields  Drder Items  xder # Line #  500089280 10 Description: Shipment Stat Confirmation ! Total Confirme  Line 1  Add Ship                                        | Part #<br>Non Catalog Item<br>FUs product<br>Us<br>Quantity: 4.000 EA<br>Status<br>d Quantity: 4.000 EA | Customer Part #<br>PROC-FU-001<br>Total Backordered Quantity: 0 EA<br>Ship Qty<br>4.000 | 0ty<br>4.000<br>Su  | Unit<br>EA<br>optier Batch ID | Need By<br>5 Jul 2018<br>Production Date | Ship By      | Unit Price<br>\$100.00 USD<br>Expiry Date | Subto<br>\$400.     | tai<br>00 USD<br>Add D | Customer Lo<br>etalis | cation       | Remov | e   |
| Additional Fields  Drder Items  xrder # Line #  500089280 10 Description: Shipment Stat Total Item Due Confirmation t Total Confirme 1  Add Ship                              | Part#<br>Non Catalog Item<br>FUs product<br>Us<br>Quantity: 4.000 EA<br>Status<br>d Quantity: 4.000 EA  | Customer Part #<br>PROC-FU-001<br>Total Backordered Quantity: 0 EA<br>Ship Qty<br>4.000 | 0ty<br>4.000<br>Su  | Unit<br>EA<br>oplier Batch ID | Need By<br>5 Jul 2018<br>Production Date | Ship By      | Unit Price<br>\$100.00 USD<br>Expiry Date | Subto<br>\$400.     | tai<br>00 USD<br>Add D | Customer Lo<br>etails | cation       | Remov | e   |
| Additional Fields  Drder Items  vider # Line #  500089280 10 Description: Shipment Stat Total Item Due Confirmation t Total Confirme 1  Add Ship                              | Part#<br>Non Catalog Item<br>FUs product<br>tus<br>Quantity: 4.000 EA<br>Status<br>d Quantity: 4.000 EA | Customer Part #<br>PROC-FU-001<br>Total Backordered Quantity: 0 EA<br>Ship Qty<br>4.000 | Qty<br>4.000<br>Su  | Unit<br>EA<br>oplier Batch ID | Need By<br>5 Jul 2018<br>Production Date | Ship By      | Unit Price<br>\$100.00 USD<br>Expiry Date | Subto<br>\$400-     | tai<br>00 USD<br>Add D | Customer Lo<br>etails | cation       | Remov | e   |
| Additional Fields  Drder I terms  xrder # Line #  500099280 10 Description: Shippment Stat Total Item Due Confirmation : Total Confirm  Line 1  Add Ship  Add Order Line Item | Part#<br>Non Catalog Item<br>FUs product<br>tus<br>Quantity: 4.000 EA<br>Status<br>d Quantity: 4.000 EA | Customer Part #<br>PROC-FU-001<br>Total Backordered Quantity: 0 EA<br>Ship Qty<br>4.000 | Qty<br>4.000<br>Su  | Unit<br>EA<br>oplier Batch ID | Need By<br>5 Jul 2018<br>Production Date | Ship By      | Unit Price<br>\$100.00 USD<br>Expiry Date | Subto<br>\$400-     | tai<br>00 USD<br>Add D | Customer Lo<br>etails | cation       | Remov | e   |
| Additional Fields  Drder I terms  xrder # Line #  500099280 10 Description: Shipment Stat Total Item Due Confirmation : Total Confirme  Line 1  Add Ship  Add Order Line Item | Part#<br>Non Catalog Item<br>FUs product<br>tus<br>Quantity: 4.000 EA<br>Status<br>d Quantity: 4.000 EA | Customer Part #<br>PROC-FU-001<br>Total Backordered Quantity: 0 EA<br>Ship Qty<br>4.000 | Qty<br>4.000<br>Su  | Unit<br>EA<br>oplier Batch ID | Need By<br>5 Jul 2018<br>Production Date | Ship By      | Unit Price<br>\$100.00 USD<br>Expiry Date | Subto<br>\$400.     | tal<br>00 USD<br>Add D | Customer Lo           | cation       | Remov | e   |

### Introducing: Serial Numbers upload

#### Supplier enters Serial Numbers in excel template

| E   | . s                                   |                | - 🤹 - =                             |                                   |                  |                 |            | FU_S                | erial2 - Exce           |                        |                            |                     |              |           |                      | Ē                              |                    |       | ×    |
|-----|---------------------------------------|----------------|-------------------------------------|-----------------------------------|------------------|-----------------|------------|---------------------|-------------------------|------------------------|----------------------------|---------------------|--------------|-----------|----------------------|--------------------------------|--------------------|-------|------|
| F   | ile H                                 | lome           | Insert Page Li                      | ayout For                         | mulas Data       | Review Vi       | ew Ana     | lysis EP            | M Data                  | Manager                | ♀ Tell m                   |                     |              |           |                      |                                | Sign in            | P₊ sr | hare |
| Pa  | ste                                   | Calibri<br>B I | • 11<br><u>U</u> •   ⊞ •   <u>₹</u> | · A <sup>*</sup> A <sup>*</sup> ≡ |                  | Wrap Text       | Center 👻   | General<br>\$ - % * | ▼<br>00. 0.0<br>0.0 →.0 | Condition<br>Formattin | nal Formata<br>g • Table • | as Cell<br>Styles + | Insert Dele  | te Format | ∑ AutoSu<br>↓ Fill ▼ | um * AZY<br>Sort &<br>Filter * | Find &<br>Select * |       | ~    |
|     | , , , , , , , , , , , , , , , , , , , |                |                                     |                                   |                  | ginien          |            |                     |                         |                        | Styles                     |                     |              |           |                      | catting                        |                    |       |      |
| KS  | )                                     | × :            | X V Ja                              | 4                                 |                  |                 |            |                     |                         |                        |                            |                     |              |           |                      |                                |                    |       | ×    |
|     | A                                     |                | В                                   | С                                 | D                | E               | F          | G                   | н                       | 1                      | J                          | K                   | L            | М         | N                    | 0                              | Р                  | Q     |      |
| 1   | 8859_1                                |                | Code page 8859                      | 1 is for West                     | tern European v  | alues. For more | informati  | on see the          | document                | tation for S           | upplier En                 | ablement            | Automation   | 1.<br>    |                      |                                |                    |       | _    |
| 2   | Ship Not                              | ice Nun        | Order ID                            | Item Line N                       | ur Item Supplie  | Item Customer   | Item Ship  | Item Qua            | Item Bato               | litem prod             | Item exp                   | Item Seri           | altem Asse   | t lag     |                      |                                |                    |       | -    |
| 3   | Optional                              |                | Required                            | Required                          | Optional         | Optional        | Required   | Required            | Optional                | Optional               | Optional                   | Optional            | Optional     |           |                      |                                |                    |       | -    |
| 4   | String                                |                | String                              | Integer                           | String           | String          | Integer    | Decimal             | String                  | Date                   | Date                       | String              | String       |           |                      |                                |                    |       | -    |
| 5   | Ship noti                             | ce ID          | Purchase order I                    | Purchase or                       | de Supplier Part | Item Customer   | Ship notio | item quar           | Item Bato               | reductio               | Expiration                 | item seri           | a item asser | tag       |                      |                                |                    |       | -    |
| 7   | FU_Seria                              | 12             | 4500085280                          | 1                                 | 10 Non Catalog   | PROC-FU-001     | 1          | . 4                 |                         |                        |                            |                     |              |           |                      |                                |                    |       | -    |
| /   | FU_Seria                              | 12             | 4500089280                          |                                   | 10 Non Catalog   | PROC-FU-001     | 1          | . 4                 |                         |                        |                            | 2                   | <u>.</u>     |           |                      |                                |                    |       | -    |
| 0   | FU_Seria                              | 12             | 4500089280                          |                                   | 10 Non Catalog   | PROC-FU-001     | 1          | 4                   |                         |                        |                            |                     | ,            |           |                      |                                |                    |       | -    |
| 9   | FU_Sella                              | 12             | 4300085280                          |                                   | to Non Catalog   | PROC-PO-001     |            | . 4                 |                         |                        |                            | 4                   |              |           |                      |                                |                    |       | -    |
| 11  |                                       |                |                                     |                                   |                  |                 |            |                     |                         |                        |                            |                     |              |           |                      |                                |                    |       | -    |
| 12  |                                       |                |                                     |                                   |                  |                 |            |                     |                         |                        |                            |                     |              |           |                      |                                |                    |       | -    |
| 13  |                                       |                |                                     |                                   |                  |                 |            |                     |                         |                        |                            |                     |              |           |                      |                                |                    |       |      |
| 14  |                                       |                |                                     |                                   |                  |                 |            |                     |                         |                        |                            |                     |              |           |                      |                                |                    |       |      |
| 15  |                                       |                |                                     |                                   |                  |                 |            |                     |                         |                        |                            |                     |              |           |                      |                                |                    |       |      |
| 16  |                                       |                |                                     |                                   |                  |                 |            |                     |                         |                        |                            |                     |              |           |                      |                                |                    |       |      |
| 17  |                                       |                |                                     |                                   |                  |                 |            |                     |                         |                        |                            |                     |              |           |                      |                                |                    |       |      |
| 18  |                                       |                |                                     |                                   |                  |                 |            |                     |                         |                        |                            |                     |              |           |                      |                                |                    |       |      |
| 19  |                                       |                |                                     |                                   |                  |                 |            |                     |                         |                        |                            |                     |              |           |                      |                                |                    |       |      |
| 20  |                                       |                |                                     |                                   |                  |                 |            |                     |                         |                        |                            |                     |              |           |                      |                                |                    |       |      |
| 21  |                                       |                |                                     |                                   |                  |                 |            |                     |                         |                        |                            |                     |              |           |                      |                                |                    |       |      |
| 22  |                                       |                |                                     |                                   |                  |                 |            |                     |                         |                        |                            |                     |              |           |                      |                                |                    |       |      |
| 23  |                                       |                |                                     |                                   |                  |                 |            |                     |                         |                        |                            |                     |              |           |                      |                                |                    |       |      |
| 24  |                                       |                |                                     |                                   |                  |                 |            |                     |                         |                        |                            |                     |              |           |                      |                                |                    |       |      |
| 25  |                                       |                |                                     |                                   |                  |                 |            |                     |                         |                        |                            |                     |              |           |                      |                                |                    |       |      |
| 26  |                                       |                |                                     |                                   |                  |                 |            |                     |                         |                        |                            |                     |              |           |                      |                                |                    |       |      |
| 27  |                                       |                |                                     |                                   |                  |                 |            |                     |                         |                        |                            |                     |              |           |                      |                                |                    |       |      |
| 28  |                                       |                |                                     |                                   |                  |                 |            |                     |                         |                        |                            |                     |              |           |                      |                                |                    |       |      |
| 29  |                                       |                |                                     |                                   |                  |                 |            |                     |                         |                        |                            |                     |              |           |                      |                                |                    |       | -    |
|     | 4 F                                   | FU             | Serial2 (+                          | )                                 |                  |                 |            |                     |                         |                        | ÷ •                        |                     |              |           |                      |                                |                    |       | Þ    |
| Rea | dy                                    |                |                                     |                                   |                  |                 |            |                     |                         |                        |                            |                     |              | E         |                      | ─ -                            | -                  | -+ 10 | 00%  |

### Introducing: Serial Numbers upload

#### Supplier selects 'Upload new file' under 'Manage Serial Numbers' Tab of ASN

| Ariba Network S                    | Supplier ×                         |                                          |                         |                  |              |              |                         |                   |        |
|------------------------------------|------------------------------------|------------------------------------------|-------------------------|------------------|--------------|--------------|-------------------------|-------------------|--------|
| → C Se                             | ecure   https://service.aril       | ba.com/SCMSupplier.aw/128484074/aw?av    | /h=r&awssk=gXCjEDIp#/b0 |                  |              |              |                         |                   |        |
| The total size<br>exceed 10M       | te of all attachments cannot<br>IB |                                          |                         |                  |              |              |                         |                   |        |
| DELIVERY                           | Y AND TRANSPORT INFORMA            | TION                                     |                         |                  |              |              |                         |                   |        |
|                                    |                                    | Delivery Terms:* Transport Conditi       | n 🗸                     |                  |              | Shipping F   | Payment Method: * Other | ~                 |        |
|                                    |                                    | Delivery Terms Description:              |                         |                  |              |              |                         |                   |        |
|                                    | т                                  | ransport Terms Description:              |                         |                  |              | Shipping 0   | Contract Number:        |                   |        |
|                                    |                                    |                                          | 1                       |                  |              | Ship         | ping Instructions:      |                   |        |
|                                    |                                    |                                          |                         |                  |              |              |                         | li.               |        |
| Transpo                            | ort Terms                          | Equipment Identification Code            | Gross Volume            | Unit             | Gross Weight | Unit         | Sealing Party Code      | Seal ID           |        |
| Other                              | ✓ CFR                              |                                          |                         |                  |              |              |                         |                   |        |
|                                    | Transact Term                      |                                          |                         |                  |              |              |                         |                   |        |
| Add                                | Transport lerm                     |                                          |                         |                  |              |              |                         |                   |        |
|                                    |                                    |                                          |                         |                  |              |              |                         |                   |        |
| <ul> <li>Additional Cit</li> </ul> | a lala                             |                                          |                         |                  |              |              |                         |                   |        |
| Auditional Pi                      | eius                               |                                          |                         |                  |              |              |                         |                   |        |
| Order Item                         | 20                                 |                                          |                         |                  |              |              |                         |                   |        |
| Order #                            | Line # Part #                      | Customer Part #                          | Otv Uni                 | t Need Rv        | Shin By      | Unit Price   | Subtotal                | Customer Location |        |
| 4500089280                         | 10 Non Ca                          | atalog Item PROC-FU-001                  | 4.000 EA                | 5 Jul 2018       | Ship Dy      | \$100.00 USD | \$400.00 USD            | Customor Ecourton | Remove |
|                                    | Description: FUs produ             | ict                                      |                         |                  |              |              |                         |                   |        |
|                                    | Shipment Status                    | 4 000 54                                 |                         |                  |              |              |                         |                   |        |
|                                    | Confirmation Status                | 4.000 EA                                 |                         |                  |              |              |                         |                   |        |
|                                    | Total Confirmed Quantity:          | : 4.000 EA Total Backordered Quantity: 0 | EA                      |                  |              |              |                         |                   |        |
|                                    | Line                               | Ship Qtv                                 | Supplier                | Batch ID Product | tion Date    | Expiry Date  |                         |                   |        |
|                                    | 1                                  | 4.000                                    |                         |                  | E01          |              | Add                     | Details           |        |
|                                    |                                    |                                          |                         |                  |              |              |                         |                   |        |
|                                    | Add Ship Notice Lin                | ne                                       |                         |                  |              |              |                         |                   |        |
|                                    |                                    |                                          |                         |                  |              |              |                         |                   |        |
| L Add                              | Order Line Item                    | load new file                            |                         |                  |              |              |                         |                   |        |
|                                    | Op                                 |                                          |                         |                  |              |              |                         |                   |        |
|                                    | 10                                 | while ad template                        |                         |                  |              |              |                         |                   |        |

### Introducing: Serial Numbers upload

#### Supplier selects excel file with Serial Numbers

| Ariba Network Supplier X                                                                                                    |                                                                                                    |             | •                                                                                                    |                                                                                                    |                                                                                                    |      |                   |              |                               | <b>±</b>                | - 1                      | a x   |
|----------------------------------------------------------------------------------------------------|----------------------------------------------------------------------------------------------------|-------------|----------------------------------------------------------------------------------------------------|----------------------------------------------------------------------------------------------------|----------------------------------------------------------------------------------------------------|------|-------------------|--------------|-------------------------------|-------------------------|--------------------------|-------|
| $\leftarrow$ $\rightarrow$ $\mathbf{C}$ <b>a</b> Secure   https://service.ariba.com/SCMSupplier.aw/128484074/aw?awh=r&awssk                                                               | k=gXCjEDIp&awrdt=1                                                                                                    |             |                                                                                                    |                                                                                                    |                                                                                                    |      |                   |              |                               |                         | G                        | \ ☆   |
| Ariba Supply Chain Collaboration                                                                                                    |                                                                                                    |             | Test Mode                                                                                                    | I                                                                                                    |                                                                                                    |      |                   |              | Company Settings <del>v</del> | Sourabh Kothari         | Help Center              | r »   |
| Upload Serial Numbers                                                                                                    |                                                                                                    |             |                                                                                                    |                                                                                                    |                                                                                                    |      |                   |              |                               |                         | Close                    |       |
| Choose File No file chosen                                                                                                    | 🜍 Open                                                                                                    |             |                                                                                                    |                                                                                                    |                                                                                                    |      |                   |              | x                             |                         |                          |       |
| Add Attachment                                                                                                    | ← → • ↑ ■                                                                                                    | > This      | PC > Desktop >                                                                                                    |                                                                                                    |                                                                                                    | 5 V  | Search Deskto     | op           | R                             |                         |                          |       |
|                                                                                                    | Organize 🔻 Nev                                                                                                    | v folder    |                                                                                                    |                                                                                                    |                                                                                                    |      |                   | BEE 👻        |                               |                         |                          |       |
|                                                                                                    | 1.011                                                                                                    |             | Name                                                                                                    | Date modified                                                                                                    | Туре                                                                                                    | Size |                   |              |                               |                         |                          |       |
| SAP Ariba<br>Soursch Kothan (skothan@sap.com) lest visited 5 Jul 2018 6-40-39 AM   Ariba Suppler - TEST   AN01400094956-T<br>SAP Ariba Privacy Statement Security Disclosure Terms of Use | Cocuments Covinioads Covinioads | A<br>A<br>A | Customer<br>Finance and GRC<br>Human Resources<br>IE Shortcuts<br>Procurement<br>Products<br>Supply Chain Management<br>FU_confconsi123<br>FU_Serial2<br>PO attachment | 3/26/2018 248 PM<br>3/26/2018 248 PM<br>3/26/2018 248 PM<br>3/26/2018 248 PM<br>3/26/2018 248 PM<br>3/26/2018 248 PM<br>6/13/2018 152 PM<br>7/4/2018 945 AM<br>7/5/2013 346 PM<br>6/19/2018 522 PM | File folder<br>File folder<br>File folder<br>File folder<br>File folder<br>File folder<br>File folder<br>Text Document<br>Microsoft Excel C<br>Adobe Acrobat D | 4    | (B<br>(B)<br>(B)  |              |                               | © 1996–2018 Ariba, inc. | Close<br>All rights rese | sved. |
|                                                                                                    |                                                                                                    | File nar    | ne: FU_Serial2                                                                                                    |                                                                                                    |                                                                                                    | ~    | All Files<br>Open | <b> </b> ▼ C | ✓<br>ancel                    |                         |                          |       |
|                                                                                                    |                                                                                                    |             |                                                                                                    |                                                                                                    |                                                                                                    |      |                   |              |                               |                         |                          |       |

### Introducing: Serial Numbers upload

#### Upload of file successful

| Desktop - Windows 10 - Desktop Viewer                  | X                                                            |
|--------------------------------------------------------|--------------------------------------------------------------|
|                                                        | 🛋 _ D 🔀                                                      |
| Anda Network Suppler ×                                 | 0. ±]:                                                       |
| Ariba Supply Chain Collaboration                       | *** Company Sellings + Sourabh Kothari Heip Center >>        |
| Upload Serial Numbers                                  | Close                                                        |
| Choose File No file chosen                             |                                                              |
| Add Atlachment                                         |                                                              |
| File has been uploaded successfully.                   |                                                              |
| SAP Ariba Ariba Saman Sama San San San San Sama Sama S | Cose<br>© 1995–2018 Arba, Inc. Al rights reserved.           |
|                                                        |                                                              |
| # A O 6 🖬 💺 🗾 💿                                        | Address 🗸 🗸 🖉 😵 🕼 🔛 🖓 🗰 DEU 75/2018 📆                        |
| citajx                                                 | Mi 04 07 2018 1140                                           |
| I = 2 O C 🗮 🤽 🖩 <u>S</u> 💁 🖉 🔍 🚟 💻 💶                   | U 🖙 👰 🛖 <mark>9</mark> 🤒 🛥 🔯 🦁 🤡 🛠 🚯 40 🖵 🐯 🖮 📰 05.07.2018 🖓 |

### Introducing: Serial Numbers upload

#### Serial Numbers assigned to ASN item

| Ariba Su    | pply Chain                                            | Collaboration                                      |                                     |        |      | Test Mode  |         |              |              | tings <del>√</del> Sourabh Kothari Help Center ≫ |
|-------------|-------------------------------------------------------|----------------------------------------------------|-------------------------------------|--------|------|------------|---------|--------------|--------------|--------------------------------------------------|
| Create Ship | Notice                                                |                                                    |                                     |        |      |            |         |              |              | OK Cancel                                        |
| Order #     | Line #                                                | Part#                                              | Customer Part #                     | Qty    | Unit | Need By    | Ship By | Unit Price   | Subtotal     | Customer Location                                |
| 4500089280  | 10<br>Description: FUs                                | Non Catalog Item<br>product                        | PROC-FU-001                         | 4.000  | EA   | 5 Jul 2018 |         | \$100.00 USD | \$400.00 USD |                                                  |
|             | SHIPMENT ST<br>1. Shipping 4 EA                       | TATUS                                              |                                     |        |      |            |         |              |              |                                                  |
|             | RETAIL DETA                                           | ILS                                                |                                     |        |      |            |         |              |              |                                                  |
|             |                                                       | Best Before:                                       | I 🗰                                 |        |      |            |         | Color:       | Code:        |                                                  |
|             |                                                       | Expires By:                                        |                                     |        |      |            |         | Size:        | Code:        |                                                  |
|             |                                                       | Free Goods Quantity:                               | Unit:                               |        |      |            |         | Grade:       | Code:        |                                                  |
|             |                                                       | European Waste Catalog ID:                         |                                     |        |      |            |         | Quality:     | Code:        |                                                  |
|             | ASSET DETAI<br>The maximum num                        | ILS<br>ber of assets you can enter is 4, which con | rresponds to the shipping quantity. |        |      |            |         |              |              |                                                  |
|             | Serial Number                                         |                                                    | Asset Tag                           |        |      |            |         |              |              |                                                  |
|             | 1                                                     |                                                    |                                     | Remove |      |            |         |              |              |                                                  |
|             | 2                                                     |                                                    |                                     | Remove |      |            |         |              |              |                                                  |
|             | 3                                                     |                                                    |                                     | Remove |      |            |         |              |              |                                                  |
|             | 4                                                     |                                                    |                                     | Remove |      |            |         |              |              |                                                  |
|             | Add Asset                                             | ]                                                  |                                     |        |      |            |         |              |              |                                                  |
|             | <ul><li>HAZARD DETAIL</li><li>DELIVERY DETA</li></ul> | S<br>ILS                                           |                                     |        |      |            |         |              |              |                                                  |
|             |                                                       |                                                    |                                     |        |      |            |         |              |              | OK Cancel                                        |

### Introducing: Serial Numbers Upload

#### Example OrderRequest cxml structure for providing Serial Number list in PO item

```
<ItemOut lineNumber="2" guantity="10">
    <ItemID>
        <SupplierPartID>AX45185</SupplierPartID>
        <SupplierPartAuxiliaryID>LAXSPA001</SupplierPartAuxiliaryID>
        <BuyerPartID>AX45L19</BuyerPartID>
    </ItemID>
    <ItemDetail>
        <UnitPrice>
            <Money currency="USD">31.40</Money>
        </UnitPrice>
        <Description xml:lang="en">BULLNOSE SHELVES 3 PK</Description>
        <UnitOfMeasure>KG</UnitOfMeasure>
        <Classification domain="SPSC">foo</Classification>
        <ManufacturerPartID>AX458</ManufacturerPartID>
        <ManufacturerName>2000496</ManufacturerName>
    </TtemDetail>
    <ScheduleLine lineNumber="1" guantity="10" reguestedDeliveryDate="2018-08-09T12:00:00+01:00">
        <UnitOfMeasure>PCE</UnitOfMeasure>
    </ScheduleLine>
    <ItemOutIndustry planningType="ATO">
        <ItemOutRetail>
            <PromotionVariantID>7-89</PromotionVariantID>
            <PromotionDealID>8-13</PromotionDealID>
        </ItemOutRetail>
        <Priority level="1"/>
        <SerialNumberInfo requiresSerialNumber="yes" type="list">
            <SerialNumber>ABC1</SerialNumber>
            <SerialNumber>123A</SerialNumber>
            <SerialNumber>456B</SerialNumber>
        </SerialNumberInfo>
    </itemoutindustry>
</ItemOut>
```

### Introducing: Serial Numbers Upload

Example OrderRequest cxml structure for providing Serial Number range in PO item

```
<SerialNumberInfo requiresSerialNumber="yes" type="range">
    <PropertyValue name="range">
        <Characteristic domain = "minimum" value="70000"/>
        <Characteristic domain = "maximum" value="90000"/>
        </PropertyValue>
    </SerialNumberInfo>
```